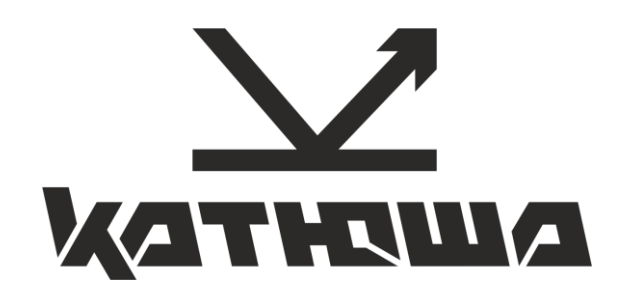

# **КАТЮША М151**

## РУКОВОДСТВО ПО УСТАНОВКЕ

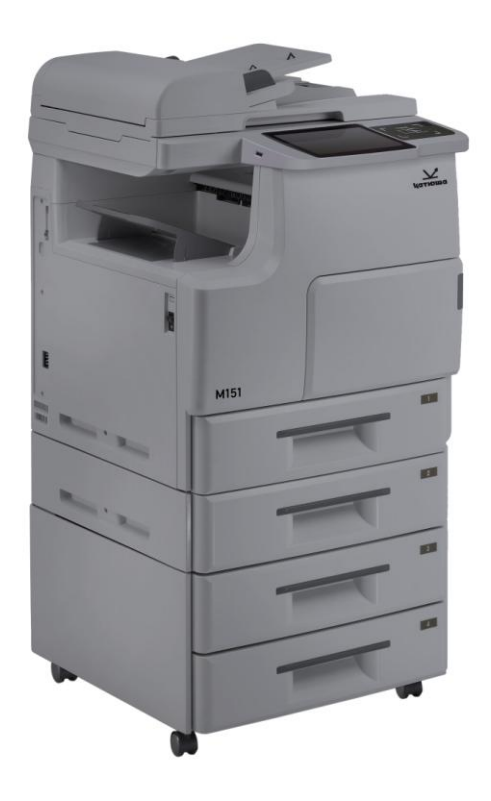

## Оглавление

| 1.  | Распаковка                              | 3   |
|-----|-----------------------------------------|-----|
| 2.  | Установка фотобарабана                  | 6   |
| 3.  | Установка тонер-картриджа               | 9   |
| 4.  | Установка выходного лотка               | .10 |
| 5.  | Разблокировка модуля сканирования       | .10 |
| 6.  | Подготовка бумаги                       | .11 |
| 7.  | Подключение питания                     | .12 |
| 8.  | Загрузка бумаги в основной лоток подачи | .13 |
| 9.  | Печать демонстрационной страницы        | .15 |
| 10. | Загрузка бумаги в лоток ручной подачи   | .16 |
| 11. | Подключение МФУ к компьютеру            | .18 |
| 12. | Установка основных настроек устройства  | .20 |
| 13. | Настройка IP-адреса устройства          | .22 |
| 14. | Установка драйвера принтера             | .24 |

## 1. Распаковка

Вся упаковка состоит из трех частей: основной блок устройства находится в картонной упаковке, внутри расположены поддон и комплектующие, предназначенные для основного блока устройства.

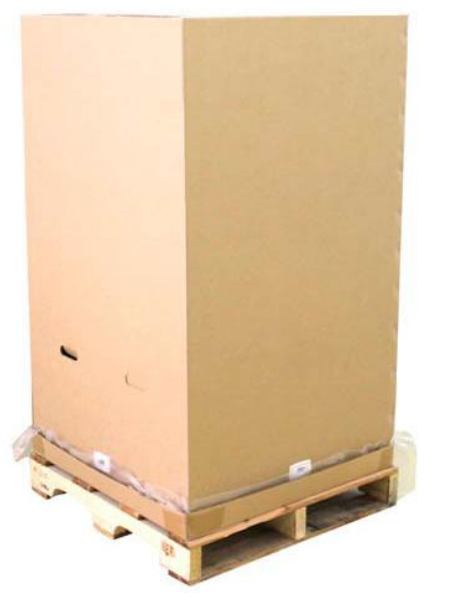

Картонная коробка для основного блока МФУ и комплектующих

поддон

- 1. Поместите упакованное устройство на ровную плоскую поверхность.
- 2. Достаньте комплектующие (включая фотобарабан, тонер-картридж, шнур питания, руководство пользователя/компакт-диск) из коробки основного блока МФУ, как показано ниже:

Шнур питания

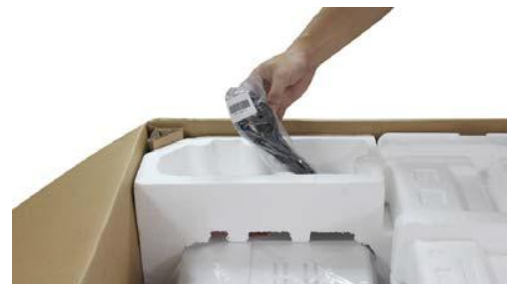

Руководство пользователя / компакт диск

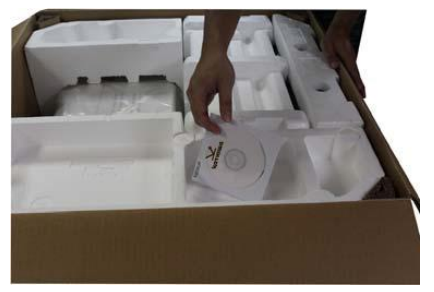

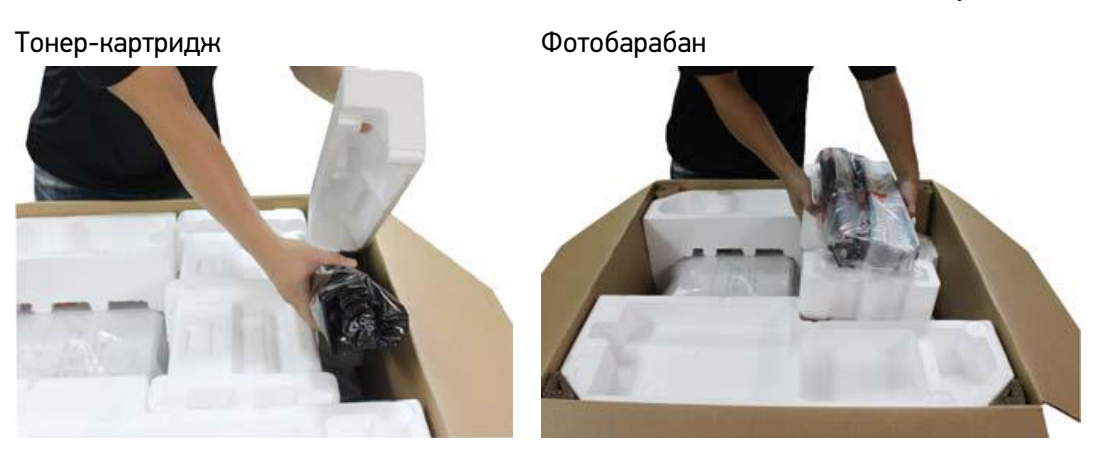

3. Удалите все петли, вставленные в картонную коробку

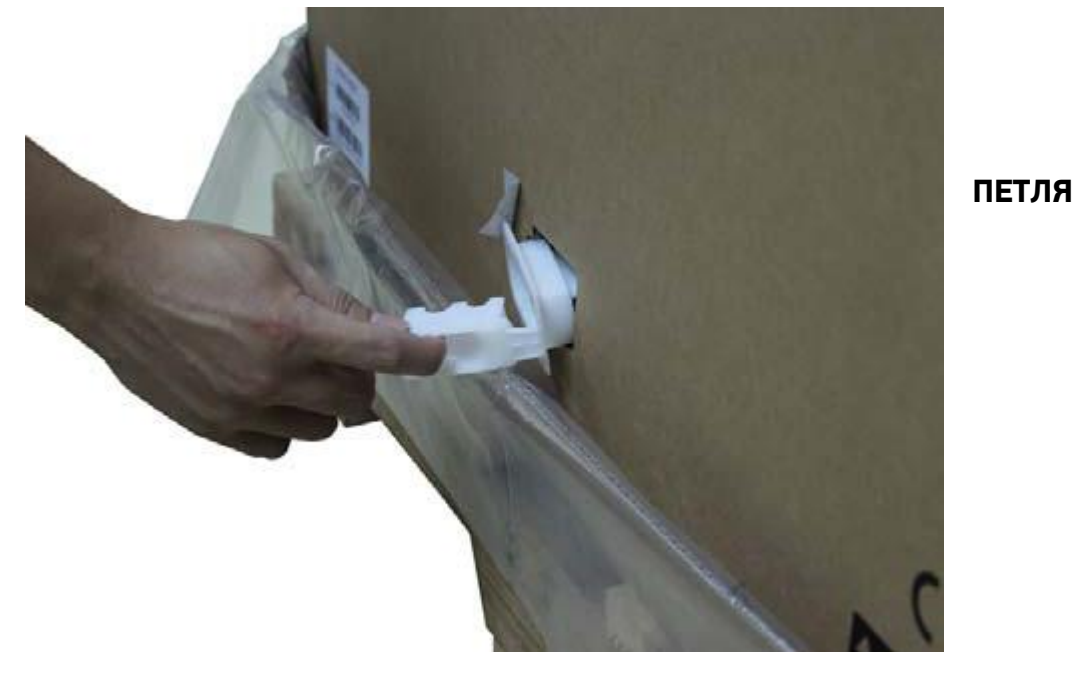

4. Снимите картонную коробку, потянув ее вверх, после чего удалите 4 стойки, как показано ниже:

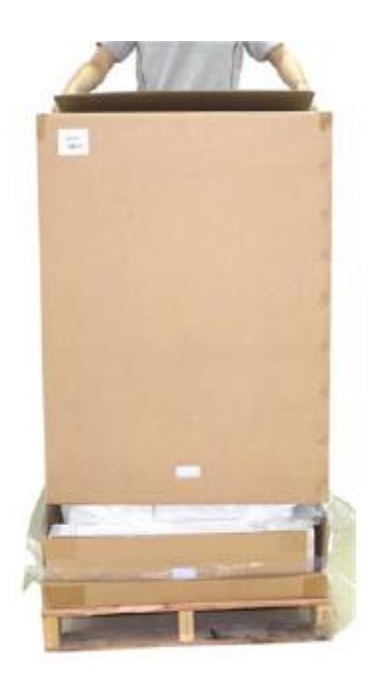

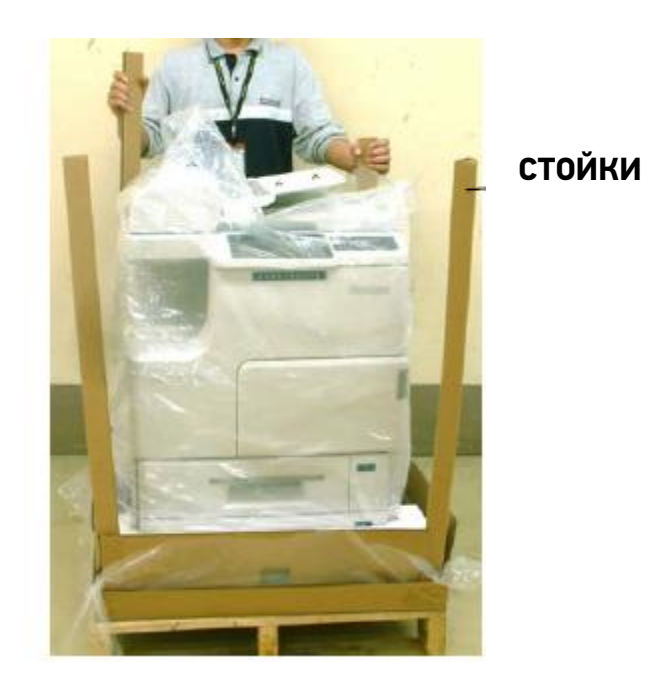

#### Стандартные и дополнительные элементы:

| Стандартные элементы                           | Катюша М151               |
|------------------------------------------------|---------------------------|
| Устройство автоматической подачи бумаги        | V                         |
| Лоток 1 (основной)                             | V                         |
| Лоток 2                                        | V                         |
| Тонер-картридж                                 | V                         |
| Фотобарабан                                    | V                         |
| Шнур питания                                   | V                         |
| Компакт диск                                   | V                         |
| Дополнительная комплектация:                   |                           |
| Факс-модем, Лотки 3 и 4, Модуль для сканирован | ия идентификационных карт |

## 2. Установка фотобарабана

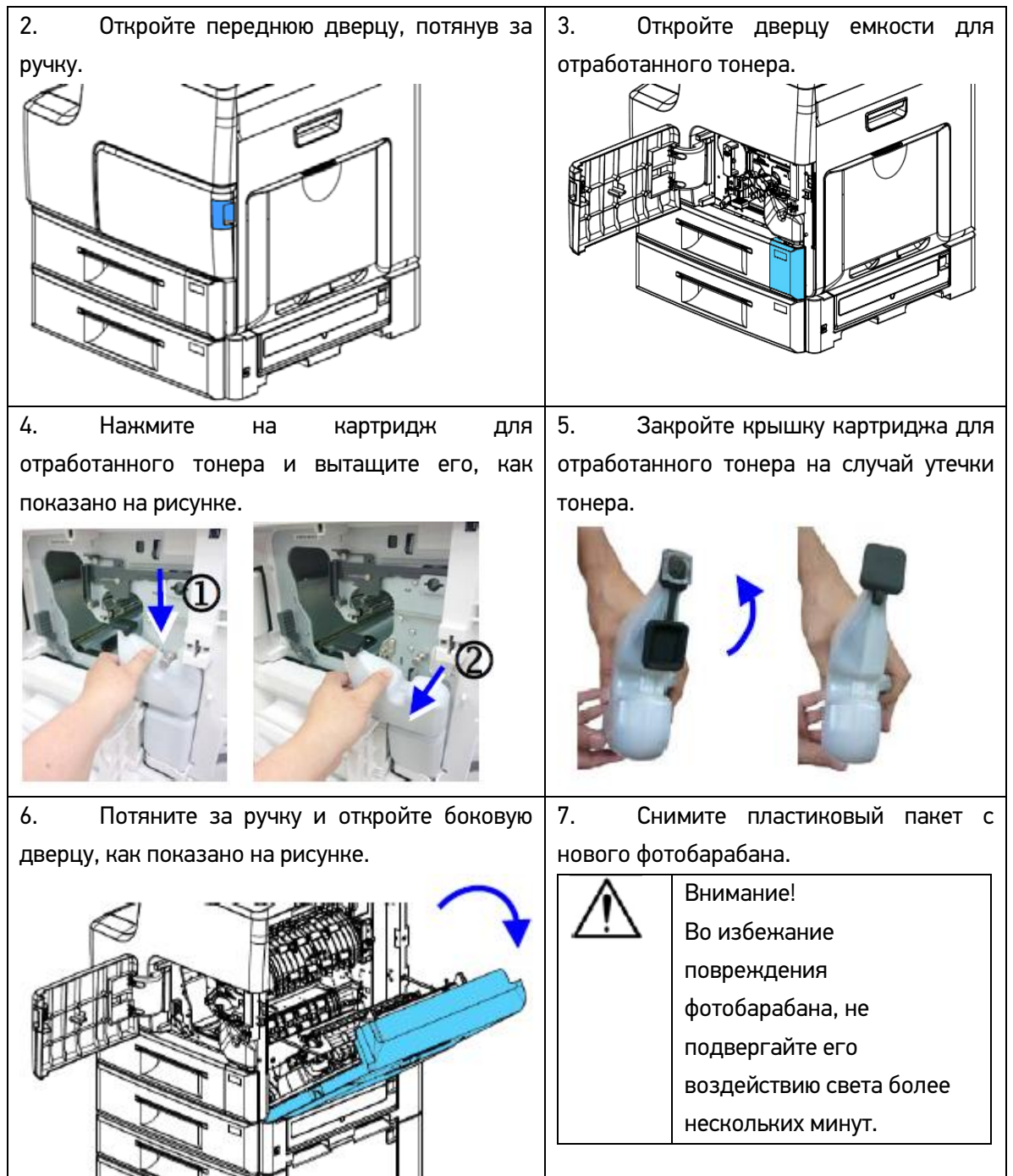

1. Удалите защитную пленку и прокладку фотобарабана

#### Катюша М151. Руководство по установке

| 8. Ослабьте зажим блока проявки,   | 9. Удерживая лицевую часть нового |  |  |  |
|------------------------------------|-----------------------------------|--|--|--|
| приподняв рычаг, как показано на   | фотобарабана левой рукой, а       |  |  |  |
| рисунке.                           | нижнюю часть правой рукой,        |  |  |  |
|                                    | вставьте новый фотобарабан в      |  |  |  |
|                                    | машину, совместив выступ вдоль    |  |  |  |
|                                    | направляющей с центром            |  |  |  |
|                                    | фотобарабана.                     |  |  |  |
|                                    |                                   |  |  |  |
| 10. Опустите ручку вниз по часовой | 11. Отведите рычаг вправо, чтобы  |  |  |  |
| стрелке.                           | заблокировать блок проявки.       |  |  |  |
|                                    |                                   |  |  |  |
| 12. Установите картридж для        | 13. Закройте крышку емкости для   |  |  |  |
| отработанного тонера на место,     | отработанного тонера и боковую    |  |  |  |
| сначала нажав на него, а затем     | дверцу, как показано на рисунке.  |  |  |  |
| вставив его в гнездо.              |                                   |  |  |  |

#### 14. Закройте переднюю дверцу

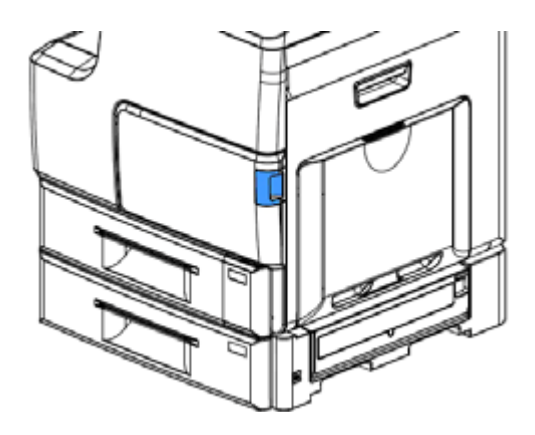

15. Включите питание и нажмите [Machine Status] ([Статус устройства]) на панели управления. Последовательно нажмите [Tools] > [Device Settings] > [Management] > [Change EP Initialization] ([Инструменты] > [Настройки устройства] > [Управление] > [Замена фотобарабана]). Выключите и снова включите питание. Процесс установки завершен.

Тонер-картридж

#### 3. Установка тонер-картриджа

1. Откройте переднюю дверцу, потянув за ручку, как показано на рисунке.

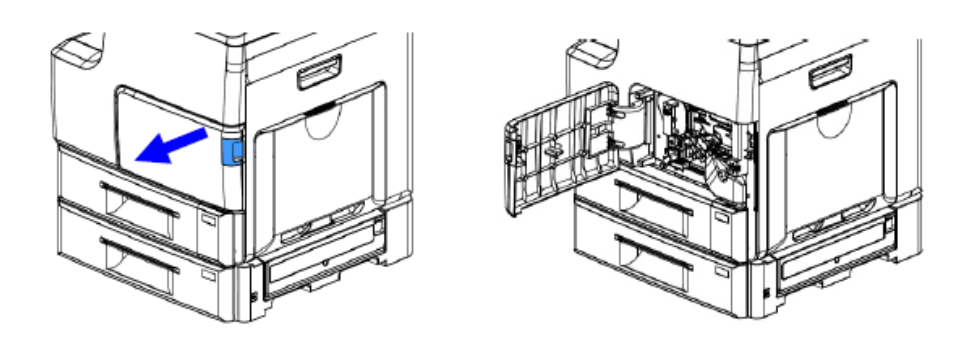

2. Удалите упаковочные материалы и ленты картриджа. Наклоните картридж вверх и вниз, а затем вправо и влево 10 раз, чтобы равномерно распределить тонер внутри картриджа.

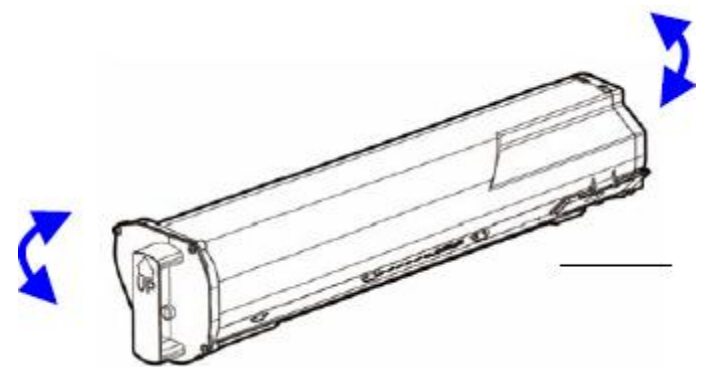

3. Удерживая ручку картриджа, установите его в ячейку, как показано ниже.

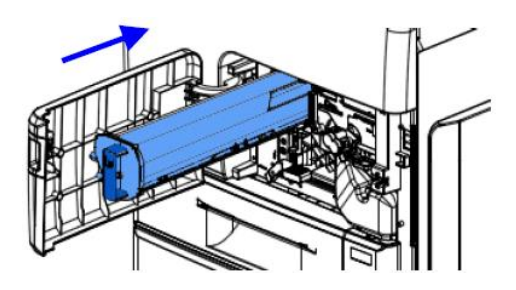

4. Закройте переднюю дверцу.

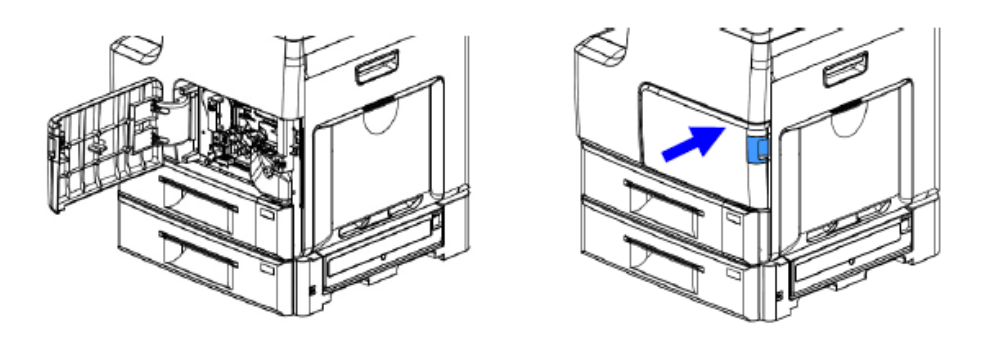

#### 4. Установка выходного лотка

| Выдвигаемая часть |    | Выходной лоток |
|-------------------|----|----------------|
|                   |    |                |
|                   | 80 |                |
|                   |    |                |
|                   |    |                |

Поднимите выходной лоток на полную высоту, а затем раздвиньте до необходимой длины.

#### 5. Разблокировка модуля сканирования

Во время транспортировки блок сканирования находится в заблокированном состоянии с целью защиты механизма сканирования от повреждений. Обязательно разблокируйте блок сканирования перед использованием устройства.

Чтобы разблокировать блок сканирования, переведите переключатель блокировки в положение «Разблокировано», как показано на рисунке.

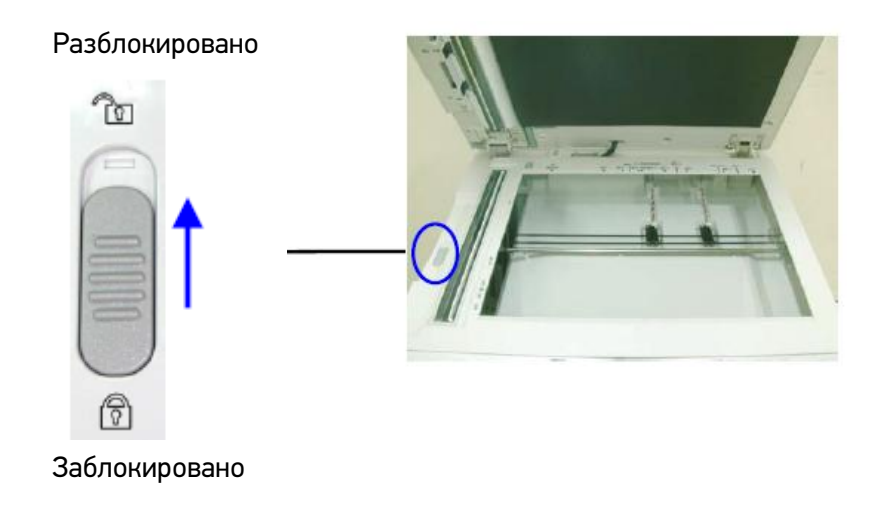

#### Примечание:

При необходимости перемещения МФУ, прежде чем блокировать блок сканирования, убедитесь, что он находится в исходном положении: с левой стороны стекла. Если блок сканирования не в исходном положении, включите МФУ и подождите пока блок сканирования не переместится в исходное положение. Выключите МФУ, а затем заблокируйте блок сканирования.

### 6. Подготовка бумаги

1. Пролистайте бумагу, чтобы убедиться в том, что листы не приклеились друг к другу.

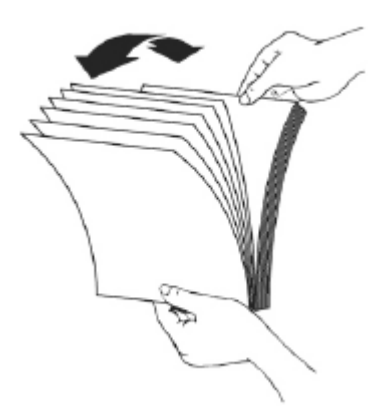

2. Выровняйте края бумаги, постучав нижней частью стопки по столешнице. Поверните стопку на 90 градусов и постучите снова.

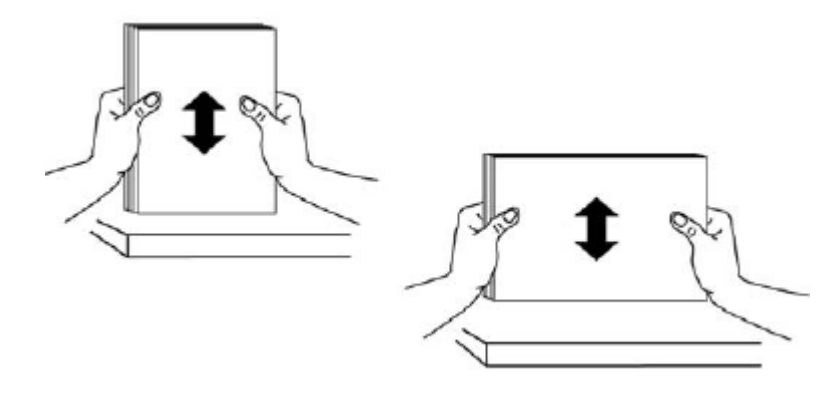

#### 7. Подключение питания

- 1. Убедитесь в том, что выключатель питания находится в положении «0».
- 2. Подсоедините один конец шнура питания к разъему питания устройства.
- 3. Подключите другой конец к розетке электропитания.
- 4. Переведите выключатель питания в положение «I».

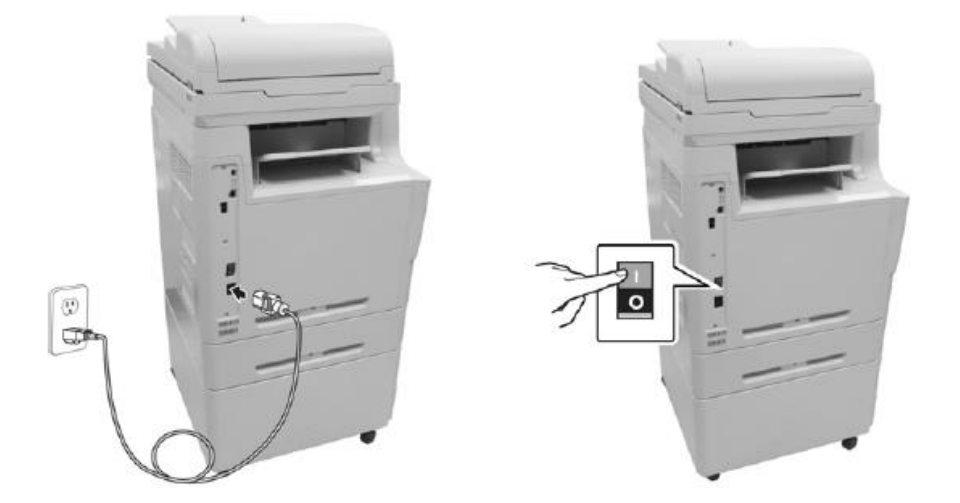

5. Для того чтобы включить устройство нажмите кнопку питания. Для выключения устройства нажмите кнопку питания и удерживайте ее около 3 секунд.

| Conu             | E mail     |              | U      |
|------------------|------------|--------------|--------|
| Copy             | E-man      | ib card copy | $\sim$ |
|                  | $\searrow$ |              |        |
| MALTINE MALTINES |            |              |        |
|                  |            | Mara         |        |

#### Важно!

Если устройство не используется, не забудьте перевести выключатель питания в положение «0». Это обеспечит нулевое энергопотребление.

#### 8. Загрузка бумаги в основной лоток подачи и проверка размера и ориентации бумаги

- 1. Подготовьте бумагу, выполнив действия, описанные в разделе 7.
- 2. Достаньте основной лоток подачи, как показано на рисунке.

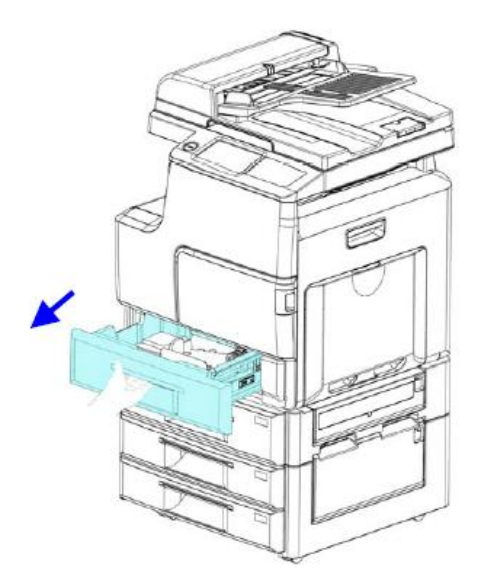

3. Потяните регулировочный рычаг вверх и сдвиньте направляющую ширины бумаги до нужного размера.

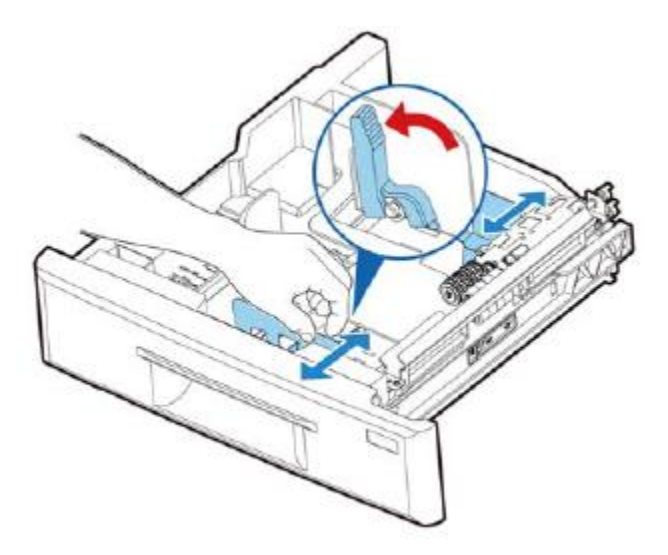

- 4. Возьмите направляющую длины бумаги и сдвиньте ее до желаемого размера.
- 5. Загрузите бумагу в вертикальном направлении (С), так чтобы сторона печати была направлена вверх, и закройте основной лоток подачи.

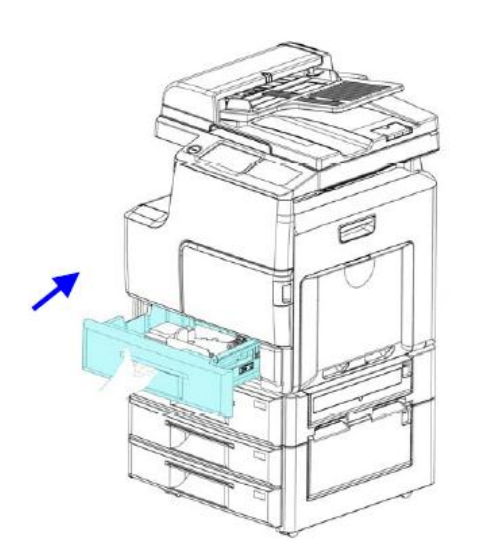

- 6. Нажмите кнопку [**Machine Status**] ([Состояние устройства]) на панели управления, затем выберите [**Paper Tray Status**] ([Состояние лотка для бумаги]).
- 7. Убедитесь, что формат и ориентация бумаги (ССС) на ЖК-дисплее и в основном лотке соответствуют друг другу.
- 8. Повторите шаги 3 ~ 5 и смените ориентацию бумаги на горизонтальную (
- 9. Повторите шаг 6, чтобы войти в меню [**Paper Tray Status**] ([Состояние лотка для бумаги]).
- 10. Убедитесь, что на ЖК-дисплее ориентация бумаги изменилась на горизонтальную (

#### 9. Печать демонстрационной страницы

- 1. Загрузите бумагу в основной лоток подачи.
- Нажмите [More Settings] ([Дополнительные настройки]) на главном экране, затем выберите [Show Machine Status] ([Показать состояние устройства]). Откроется страница [Machine Status] ([Состояние устройства]). Последовательно выберите [Tools] > [Device Settings] > [Date/Time] ([Инструменты] > [Настройки устройства] > [Дата/время]), как показано ниже.

| Ready |            |                                                                                                    |                                                                                                    | Ready                                       |           |                     |
|-------|------------|----------------------------------------------------------------------------------------------------|----------------------------------------------------------------------------------------------------|---------------------------------------------|-----------|---------------------|
| Сору  | E-mail     | ID Card Copy                                                                                                    |                                                                                                    | Сору                                        |           | Show Job Status     |
|       | $\searrow$ |                                                                                                    |                                                                                                    | B-P                                         | $\geq$    |                     |
|       |            |                                                                                                    |                                                                                                    | 3                                           | LL I      | Show Machine Status |
|       |            | More                                                                                                    |                                                                                                    | _                                           |           |                     |
|       |            |                                                                                                    |                                                                                                    |                                             |           | 1                   |
|       |            |                                                                                                    |                                                                                                    |                                             |           |                     |
|       |            |                                                                                                    |                                                                                                    |                                             |           | A                   |
|       |            | Kaline Maria Ban                                                                                                    | Sugales Nilling Industration To                                                                                                    | nda a                                       |           |                     |
|       |            | Machine Management                                                                                                    | Bucches Billing belonse (17) Te<br>Fras board Version<br>216                                                                                 | sée                                         |           |                     |
|       |            | McDiversifiersation<br>Fried Information<br>Fried Name<br>anterne masks<br>IP Address<br>sasse                                                                                                    | Sectors Billing Information To<br>Fox Doard Version<br>200<br>U Version<br>102 Version<br>102 Version                                        | ver<br>Paper Tray State                     | MB        |                     |
|       |            | Machine Jahren ataw<br>General Information<br>Hoot Name<br>arrayse settis<br>IP Address<br>micasei<br>MacAddress<br>micasei                                                                                          | Sectors Billing Information To<br>Fox Doard Version<br>200<br>Wession<br>Water<br>Homepage Version                                           | Paper Tray State                            | UB<br>RES |                     |
|       |            | Kotherator (Markanator)<br>Kotherator (Markanator)<br>Hoot Name<br>Annou Build<br>Hoot Name<br>Annou Build<br>Hoot Address<br>Mac Address<br>Mac Address<br>Mac Address<br>Mac Address<br>Mac Address<br>Mac Address | Sectors Bibling Information To<br>Fox Doard Version<br>200<br>Wersion<br>Water<br>Homepage Version<br>Wi-FI MAC Address<br>Wi-FI MAC Address | ste<br>Paper Tray Statt<br>Information Page | us<br>ge  |                     |

- 3. Нажмите [Information Pages] ([Информационные страницы]), затем [Demo Page] ([Демостраница]), как показано на рисунке.
- 4. Нажмите кнопку [**Print**] ([Печать]), чтобы распечатать демонстрационную страницу.
- 5. Убедитесь, что информация и качество печати соответствуют вашим требованиям.

#### 10. Загрузка бумаги в лоток ручной подачи и проверка размера и ориентации бумаги

- 1. Подготовьте бумагу, выполнив действия, описанные в разделе 7.
- 2. Возьмитесь за ручку лотка ручной подачи, и откройте его, потянув ручку вниз.

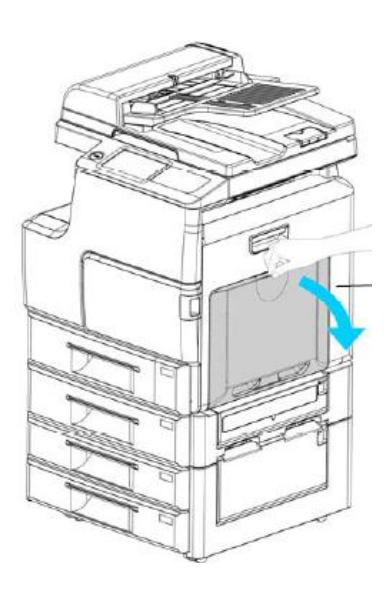

#### Лоток ручной подачи

3. Раздвиньте лоток до необходимой длины в соответствии с размером бумаги.

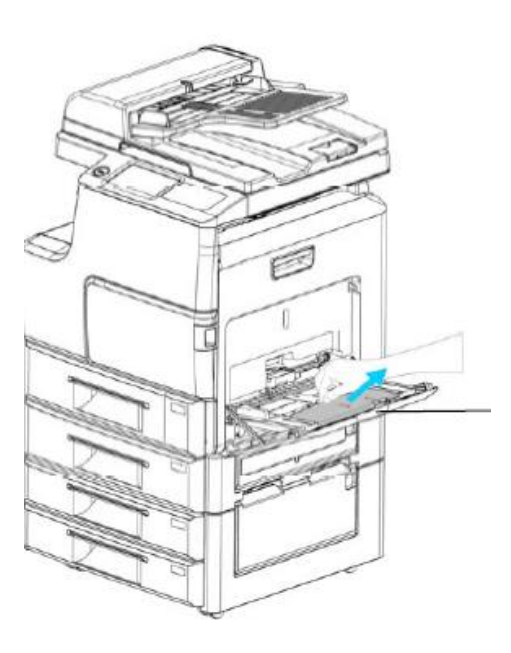

#### Раздвижение лотка

4. Загрузите бумагу так, чтобы сторона для печати была направлена вниз.

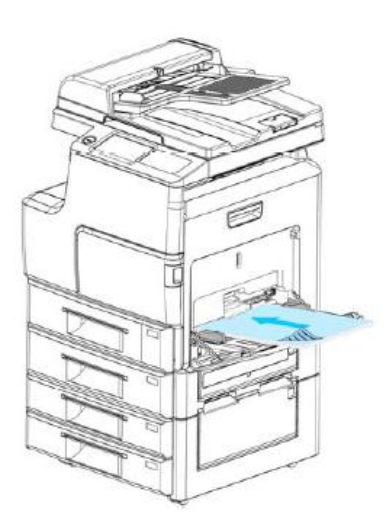

5. Сдвиньте направляющие для бумаги так, чтобы они слегка касались стопки бумаги.

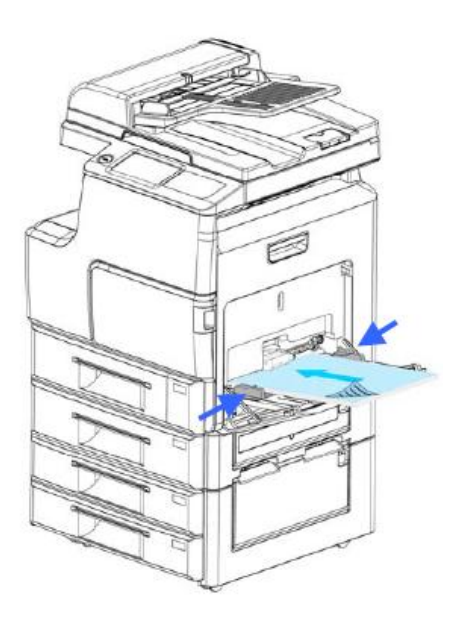

- 6. Нажмите кнопку [**Machine Status**] ([Состояние устройства]) на панели управления, затем выберите [**Paper Tray Status**] ([Состояние лотка для бумаги]).
- 7. Убедитесь, что размер и ориентация бумаги ( ) или ( ) на ЖК-дисплее и в лотке ручной подачи соответствуют друг другу.

#### Примечание:

Ограничения при использовании лотка ручной подачи:

- Режим AutoSelect (Автоматический выбор размера бумаги) не поддерживается.
- Лоток ручной подачи не поддерживает двустороннюю печать бумаги размеров A6, B6, PostCard (конверт) и Пользовательского размера.
- Лоток ручной подачи не поддерживает двустороннюю печать, если в качестве типов данных указаны Bond, PostCard или Пленка.

#### 11. Подключение МФУ к компьютеру

Вы можете подключить устройство к компьютеру с помощью сетевого кабеля или кабеля USB.

#### Подключение с помощью сетевого кабеля:

- 1. Подключите один конец сетевого кабеля к доступному порту вашего концентратора локальной сети.
- 2. Подключите другой конец сетевого кабеля к сетевому порту LAN на задней части левой панели устройства, как показано на рисунке.

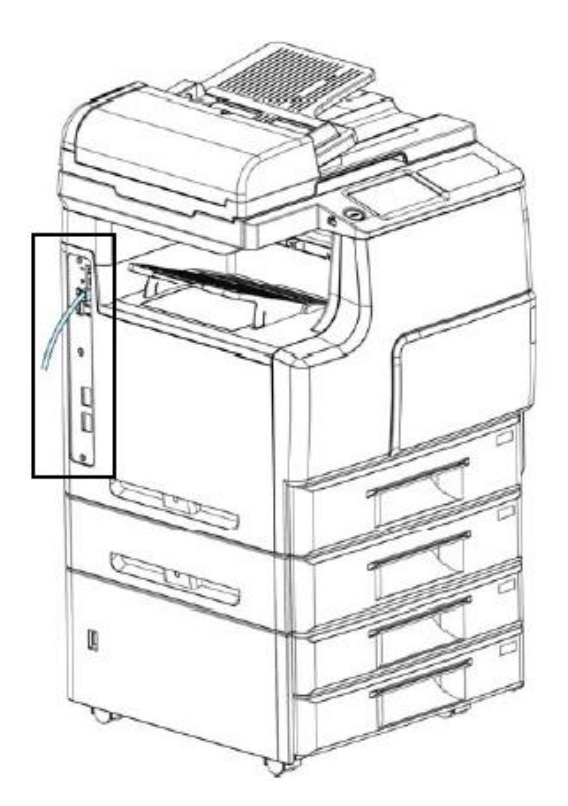

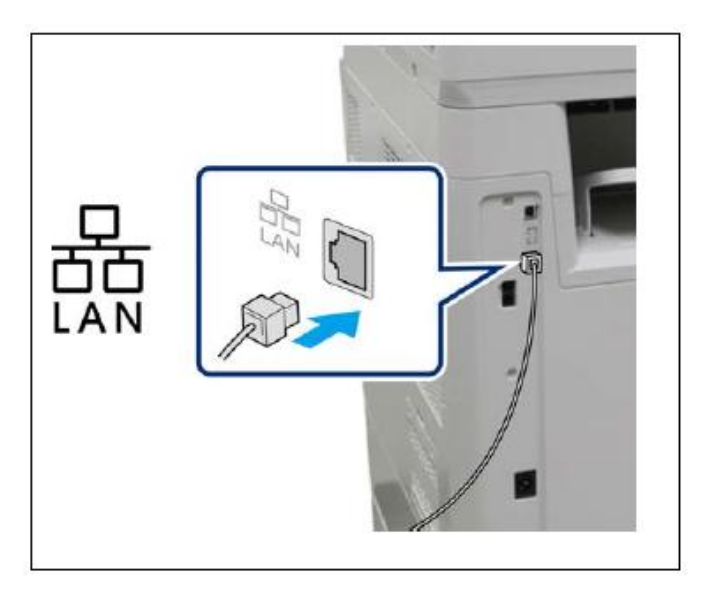

#### Подключение с помощью USB кабеля:

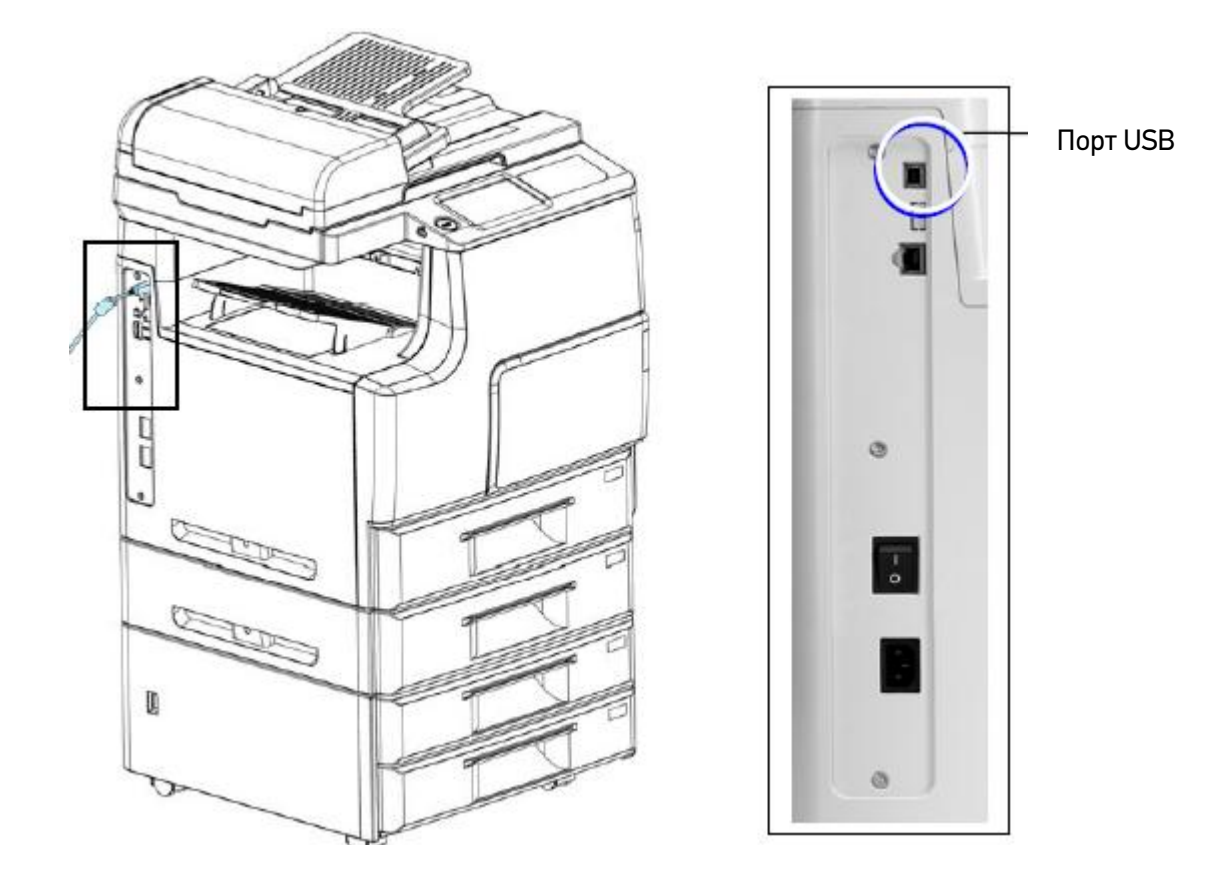

1. Подключите квадратный конец USB-кабеля в USB-порт устройства.

2. Подключите другой (плоский) конец USB-кабеля к USB-порту компьютера, как показано ниже.

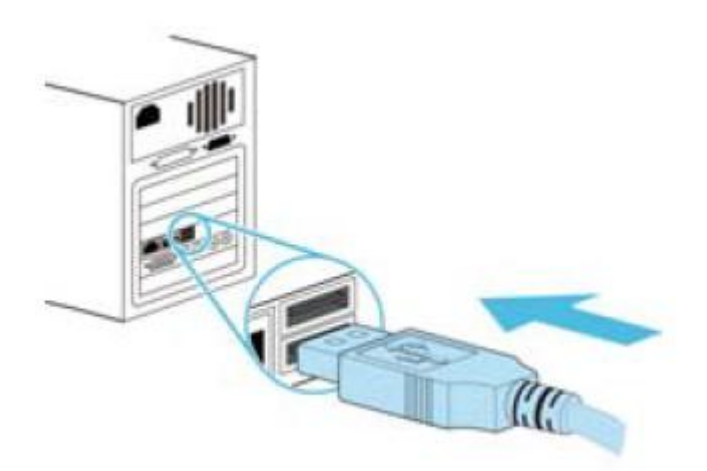

#### 12. Установка основных настроек устройства

Для установки даты и времени выполните следующие действия.

 Нажмите [More Settings] ([Дополнительные настройки]) на главном экране, затем выберите [Show Machine Status] ([Показать состояние устройства]). Откроется страница [Machine Status] ([Состояние устройства]). Последовательно выберите [Tools] > [Device Settings] > [Date/Time] ([Инструменты] > [Настройки устройства] > [Дата/время]), как показано ниже.

| Ready                                                   | 1                                                      |                   | Razdy :                                        |
|---------------------------------------------------------|--------------------------------------------------------|-------------------|------------------------------------------------|
| Copy                                                    | E-mail                                                 | ID Card Copy      | Copy<br>Show Job Status<br>Show Mochine Status |
| Machine Information<br>General Information<br>Host Name | Bagodes Billing Indurnat for To<br>Face Robard Version |                   | Device Setting                                 |
| IP Address                                              | UI Version<br>wata                                     | Paper Tray Status | Service Settings                               |
| MAC Address<br>www.uccs.co<br>Engine Version            | Homepage Version<br>econe<br>Wi-Fi MAC Address         | Information Pages | User Authentication                            |
| System Version                                          | Wi-Fi Address                                          | Installed Options | SMTP<br>Wi-Fi                                  |

2. В открывшемся окне коснитесь поля **Year** (Год), появится цифровая клавиатура. Введите год. Коснитесь полей **Month** (Месяц) и **Date** (Дата) соответственно и введите месяц и дату. (Вы также можете установить значения даты с помощью стрелок вверх / вниз.)

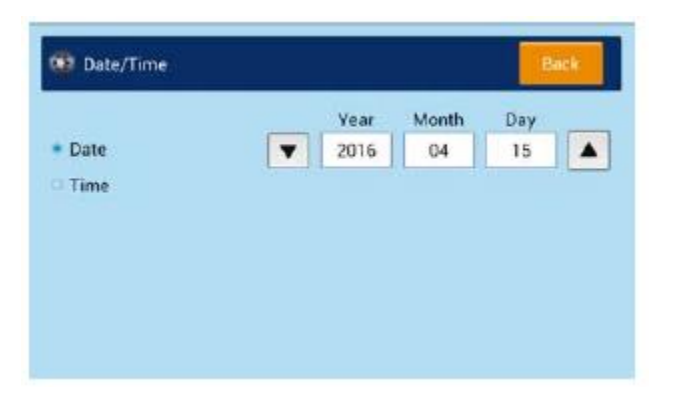

3. После установки даты коснитесь кнопки **Time** (Время), чтобы перейти к установке времени.

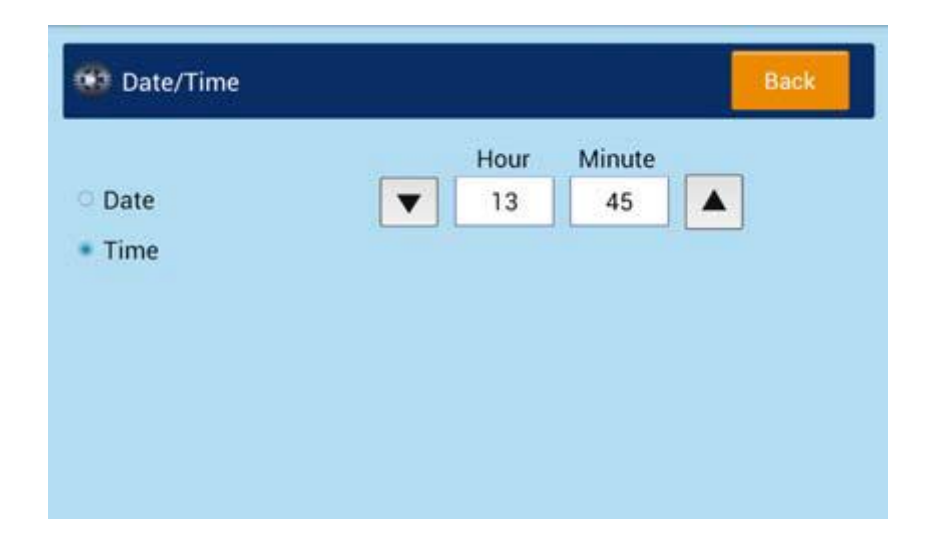

- 4. В открывшемся окне выберите поле **Hour** (Часы), появится цифровая клавиатура. Введите час. Коснитесь поля **Minute** (Минуты) и введите минуты. (Вы также можете установить значения времени с помощью стрелок вверх / вниз.)
- 5. После установки даты и времени нажмите клавишу **Back** (Назад) для возврата на главный экран.

#### 13. Настройка ІР-адреса устройства

Если вы подключаете устройство к компьютеру с помощью сетевого кабеля, вам необходимо указать IP-адрес устройства. IP-адрес может быть получен автоматически от сервера DHCP или вы можете самостоятельно указать статический IP-адрес. Пожалуйста, следуйте приведенным ниже инструкциям, чтобы настроить IP-адрес устройства.

1. Убедитесь, что выключатель питания находится в положении «І» и нажмите кнопку питания на ЖК-панели. После прогрева будет выведен главный экран.

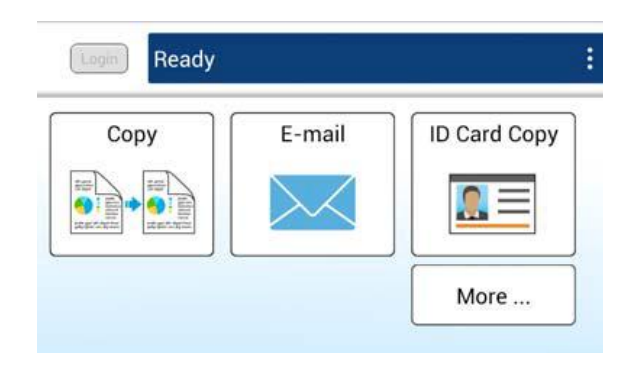

 Нажмите [More Settings] ([Дополнительные настройки]) на главном экране, затем выберите [Show Machine Status] ([Показать состояние устройства]). На экране отобразится [Machine Status] ([Состояние устройства]).

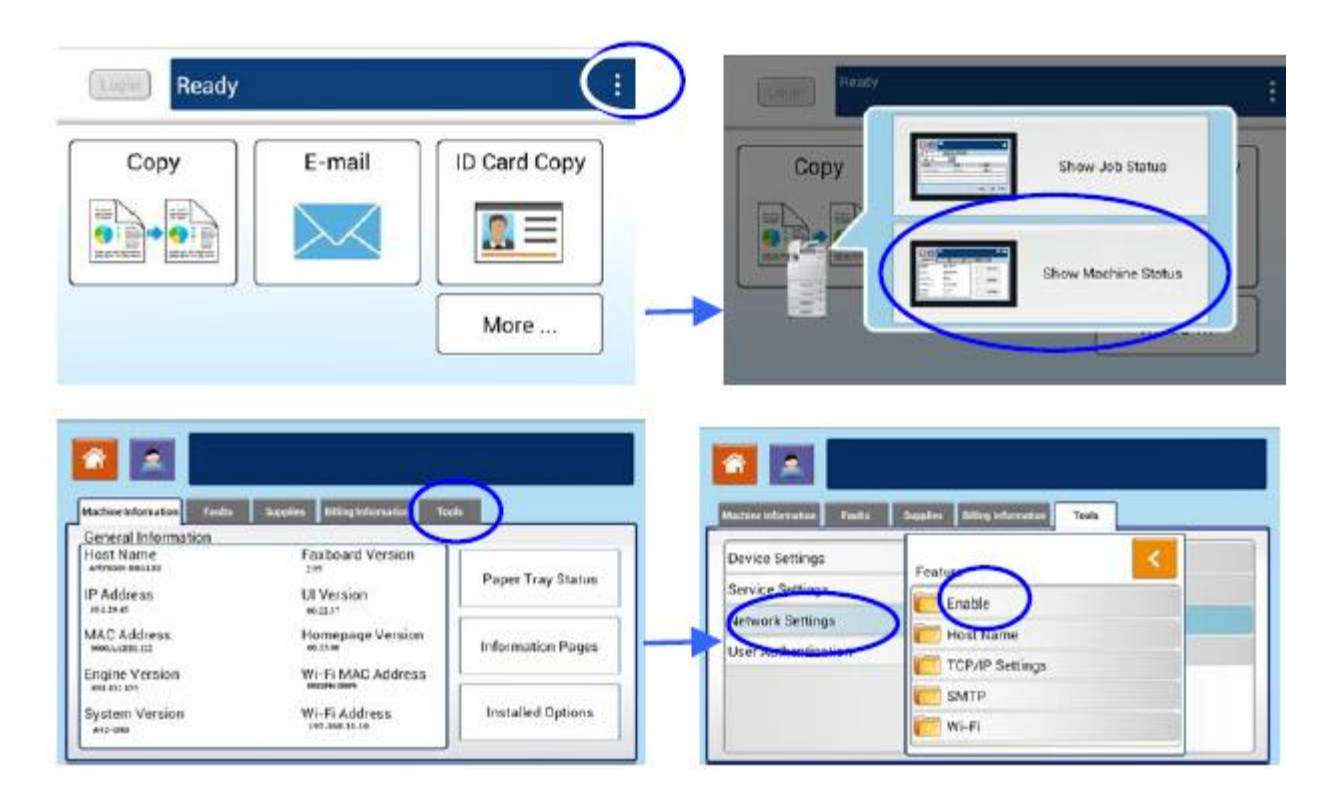

3. Коснитесь вкладки [**Tools**] ([Инструменты]), а затем выберите [**Network Settings**] ([Настройки сети]). Появится следующий экран.

| lachine Information Faults | Supplies Billing Information Tools |   |
|----------------------------|------------------------------------|---|
| Device Settings            | Feature                            | < |
| Service Settings           | Enable                             |   |
| Network Settings           | Host Name                          |   |
| User Authentication        | TCP/IP Settings                    |   |
|                            | SMTP                               |   |

4. Нажмите [**Settings TCP/IP**] ([Настройки TCP/IP]), отобразится следующий экран для настройки параметров TCP/IP.

| TCP/IP Settings |            | Back |
|-----------------|------------|------|
| онср 🌒          | DNS Server | =    |
| P Address:      |            |      |
| Subnet Mask:    |            |      |
|                 | -          |      |
| Getway:         | =          |      |
|                 | _          |      |

- Последовательно выбирая [IP address] ([IP-адрес]), [Subnet Mask] ([Маска подсети]), [Gateway] ([Шлюз]) и [DNS Server] ([DNS-сервер]), введите каждое из значений. Если вы хотите отключить DHCP, обязательно введите информацию в поля [IP address] ([IP-адрес]), [Subnet Mask] ([Маска подсети]), [Gateway] ([Шлюз]) соответственно.
- 6. После завершения настроек TCP/IP нажмите [**Back**] ([Назад]), чтобы выйти из меню TCP/IP.
- 7. Нажмите кнопку [**Home**] ([Домой]) на панели управления, чтобы вернуться на главный экран.

#### Примечание:

- Если вы используете DHCP-сервер для автоматического выбора IP-адреса, рекомендуется установить для устройства имя хоста или использовать имя хоста по умолчанию. В противном случае, после использования устройства в течение определенного периода времени, DHCP-сервер не гарантирует выбор того же IP-адреса. Если вы хотите изменить имя хоста по умолчанию, нажмите кнопку [Machine Status] ([Состояние устройства]) на панели управления, а затем [Host Name] ([Имя хоста]), чтобы ввести новое имя хоста.
- Если у вас возникли дополнительные проблемы с настройкой сети, обратитесь к администратору сети.

#### 14. Установка драйвера принтера

- Вставьте прилагаемый компакт-диск в привод CD-ROM и выберите папку «Driver».
  Запустите расположенный в этой папке файл «Setup.exe» двойным щелчком мыши на его иконке. Появится меню установки.
- 2. Нажмите [**Install Printer Driver**] [Установить драйвер принтера] и следуйте инструкциям на экране установки программы.
- Когда появится диалоговое окно, приведенное ниже на рисунке, выберите [TCP/IP] (если вы хотите подключить принтер к компьютеру через сетевой кабель) или выберите [USB GDI/PCL6/PS] (если вы хотите подключить принтер к компьютеру с помощью USB-кабеля).

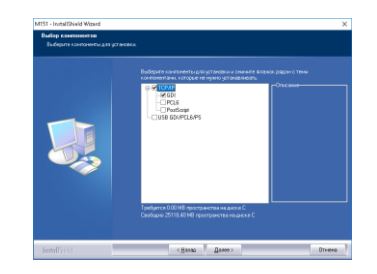

4. Если вы выбрали [TCP/IP] на предыдущем шаге, то на экране появится следующее диалоговое окно. Выберите один из приведенных параметров и нажмите [Add] (Добавить), чтобы добавить его в список принтеров. После завершения настройки необходимых опций нажмите [OK]. (Следуйте указаниям предыдущего раздела и установите соответствующий флажок для настройки IP-адреса устройства по умолчанию).

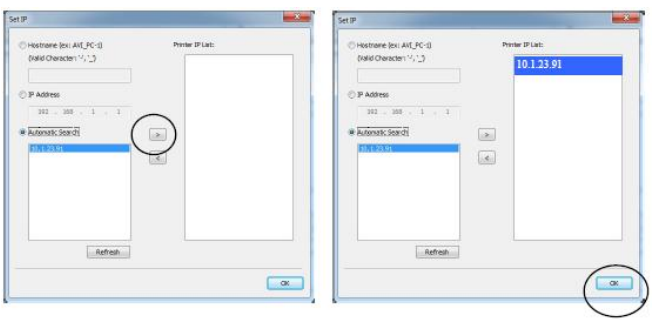

| Host Name (Имя хоста)                   | Введите имя хоста подключаемого устройства в   |
|-----------------------------------------|------------------------------------------------|
|                                         | пустом поле опции Host Name.                   |
| IP Address (IP адрес)                   | Введите IP-адрес подключаемого устройства в    |
|                                         | пустом поле параметра IP Address               |
| Automatic Search (Автоматический поиск) | Выполняется автоматический поиск               |
|                                         | совместимых устройств в сети. Все имена хостов |
|                                         | совместимых устройства, найденных в сети,      |
|                                         | будут отображаться в поле автоматического      |
|                                         | поиска. Используйте мышь, чтобы выбрать        |
|                                         | желаемое имя хоста для подключения.            |

Если вы выбрали [**USB**], следуйте инструкциям на экране, чтобы завершить установку драйвера принтера.

- 5. Когда появится диалоговое окно завершения установки, выберите «**Finish**» (Готово) для завершения.
- 6. После установки распечатайте демонстрационную страницу, чтобы убедиться, что функция печати работает корректно.